# Come Convertire Kindle in PDF Gratis con Calibre

Come Convertire Kindle in PDF Gratis con Calibre? Questo articolo mostra come convertire Kindle in PDF gratuitamente con Calibre.

"Voglio convertire i miei libri Kindle in PDF così posso leggerli con il mio Remarkable. Esiste un modo per convertire Kindle in PDF gratuitamente?"

Certo, puoi convertire i libri Kindle in PDF gratuitamente con Calibre. In questo articolo, ti guiderò su come convertire Kindle in PDF con Calibre.

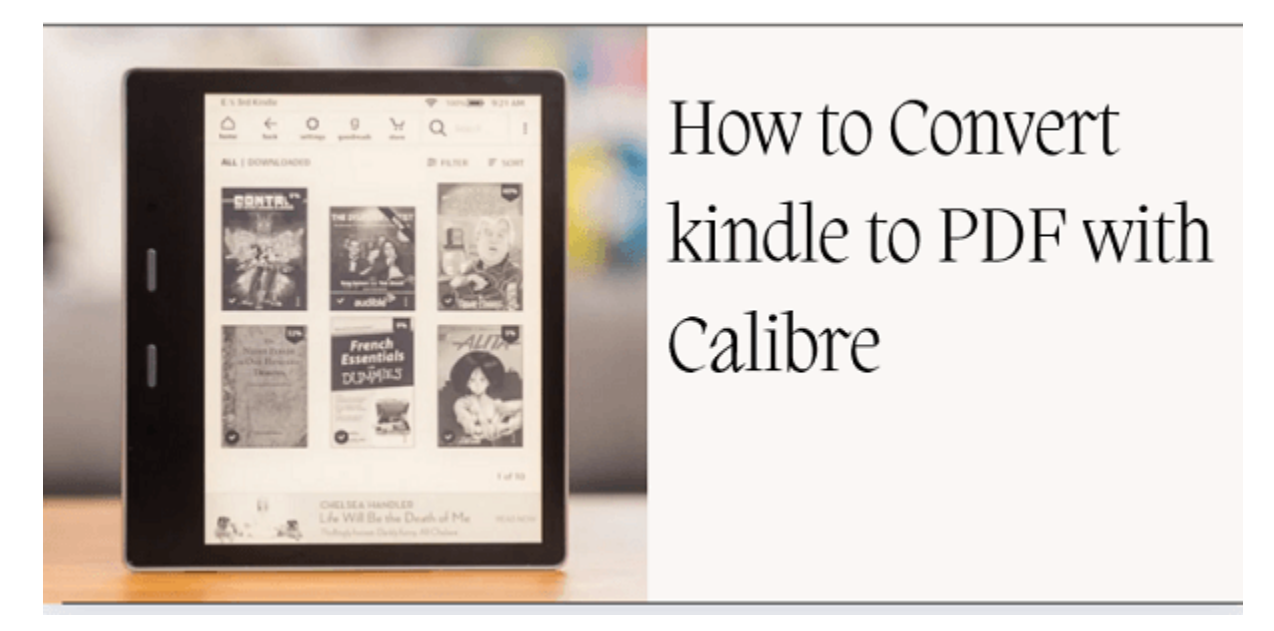

Accesso rapido: Metodo 1: Convertire Kindle in PDF con Calibre Metodo 2: Soluzione alternativa per convertire Kindle in PDF

### Metodo 1: Come convertire Kindle in PDF con Calibre

Nota: Se utilizzi Mac Catalina 10.15, questo metodo non funzionerà per te. Passa alla soluzione alternativa per convertire Kindle in PDF.

### Passo 1. Scaricare i libri Kindle tramite Kindle per PC/MAC

Per favore, scarica i tuoi libri Kindle tramite Kindle per PC o Mac.

L'ultimo plugin DeDRM di Calibre funziona con l'ultima versione di Kindle per PC e Kindle per Mac 1.40. Assicurati di scaricare la versione corretta dell'app Kindle e poi scarica i libri Kindle sul tuo computer. Se stai scaricando la versione sbagliata di Kindle per Mac, potresti non riuscire a rimuovere il DRM di Kindle sul computer Mac.

*Scarica Kindle per PC V2.4 Scarica Kindle per Mac V1.40* 

Nota: Deseleziona l'opzione di aggiornamento automatico.

Quindi registra l'app Kindle con il tuo account Amazon e riscarica di nuovo i tuoi libri Kindle.

#### Passo 2. Scaricare Calibre e il plugin di rimozione DRM

Scarica Calibre

Scarica il plugin di rimozione DRM

Here's the translation to Italian: ---

#### Passo 3. Installa il plugin di rimozione DRM su Calibre

Si noti che tutti i libri Kindle sono crittografati con DRM, quindi dobbiamo prima rimuovere il DRM Kindle prima di convertire i libri Kindle. Ecco perché dobbiamo installare il plugin di rimozione DRM su Calibre.

Trova il file del plugin di rimozione DRM per Calibre e seleziona di decomprimerlo. Otterrai una cartella con file come nella foto qui sotto. Non è necessario decomprimere i file in questa cartella.

| Name                    | Date modified      | Type               | Size   |
|-------------------------|--------------------|--------------------|--------|
| 4                       |                    | .)                 |        |
| 📓 DeDRM_Plugin.zip      | 2/16/2020 10:16 AM | WinRAR ZIP archive | 352 KE |
| DeDRM_Plugin_ReadMe.txt | 2/16/2020 10:16 AM | TXT File           | 3 KE   |
| 💁 Obok_plugin.zip       | 2/16/2020 10:16 AM | WinRAR ZIP archive | 71 KI  |
| Obok_plugin_ReadMe.txt  | 2/16/2020 10:16 AM | TXT File           | 3 KI   |
| ReadMe Overview.txt     | 2/16/2020 10:16 AM | TXT File           | 5 KI   |

Dopo aver installato Calibre, clicca su **Preferenze>>Avanzate>>Plugin>>Carica plugin da file**, seleziona il file **DeDRM\_plugin.zip** e poi clicca su "**S**ì".

Nota: Devi riavviare Calibre per garantire che il plugin di rimozione DRM abbia effetto.

| 🚺 calibre -    | Calibre 书库           |                      |                                               |                               |             |            |              |                                |         | – 🗆 X                                       |
|----------------|----------------------|----------------------|-----------------------------------------------|-------------------------------|-------------|------------|--------------|--------------------------------|---------|---------------------------------------------|
| Add books      | - Edit metadata -    | Convert books        | - 🔀 - 🛃 - 🧡                                   | Fetch news Help R             | emove books | Calibre 书库 | Save to disk | Connect/share                  | dit bo  | ok Preferences                              |
| 🚺 Virtual l    | ibrary 🛛 🏚 Searc     | h (For advanced se   | earch click the gear icon to the left)        |                               |             |            |              |                                | •       | 🔍 Search 📕 Saved search                     |
| Authority      | ors 15               | 1 109/ 11-101        | Title                                         | Author(s)                     | Date        | Size (MB)  | Rating Tags  | Series Publisher               | Pub     | ٥                                           |
| 🕨 🎑 Langi      | uages 2              | 2 10% nappier        |                                               | Dan Hams                      | 10.0 + 2010 | 0.0        |              | Harper                         | rec     | 10% HAPPIER                                 |
| Series         | s 0                  | 2 Tunappiernow       | itamedtn 9780002200449                        | Unknown                       | 19 Oct 2019 | <0.1       |              |                                |         |                                             |
| Form           | ats 8                | 3 2030               |                                               | Albert Brooks                 | 19 Oct 2019 | 0.4        |              | St. Mar                        |         |                                             |
| Public         | sher 11              | 4 2030therealsto     | pryofwh 9781429996501                         | Unknown                       | 19 Oct 2019 | <0.1       |              |                                |         | HOW I TAMED<br>THE VOICE IN MY HEAD.        |
| 😭 Ratin        | g 0                  | 5 B01M3T0PEU.        | html                                          | Unknown                       | 05 Nov 2019 | 7.2        |              |                                | Nov     | REDUCED STRESS<br>WITHOUT LOSING MY EDGE,   |
| ¥ News         | ; 0                  | 6 B01M3T0PEU.        | html                                          | Unknown                       | 05 Nov 2019 | 7.2        |              |                                | Nov     | AND FOUND SELF-HELP<br>THAT ACTUALLY WORKS- |
| Tags           | 0                    | 7 bear               |                                               | Unknown                       | 25 May 2020 | 1.7        |              |                                |         | A TRUE STORY                                |
| Ident          | itiers 2             | 8 Checkmate: Th      | his is War (Travis & Viola, #1) (Checkmate l  | Duet) Kennedy Fox             | 05 Aug 2019 | 2.7        |              |                                | Oct     | DAN HARRIS                                  |
|                |                      | 9 Deader Home        | s and Gardens (Southern Ghost Hunter My       | steries Book 4) Angie Fox     | 05 Aug 2019 | 2.7        |              | Moose                          | Oct     | Authors: Dan Harris                         |
|                |                      | 10 Dear Girls        |                                               | Ali Wong                      | 29 Oct 2019 | 1.2        |              | Rando                          | Oct     | Formats: EPUB<br>Path: Click to             |
|                |                      | 11 Gorilla, My Dre   | eams                                          | David Brin                    | 05 Aug 2019 | 0.1        |              | Unkno                          | Nov     | open                                        |
|                |                      | 12 Long Road To      | Abilene: The Western Adventures of Cade       | McCall Robert Vaughan         | 05 Aug 2019 | 2.0        |              | Wolfpa                         | Jul     |                                             |
|                |                      | 13 Telling Lies (A   | Sam Mason Mystery Book 1)                     | L. A. Dobbs                   | 05 Aug 2019 | 1.1        |              |                                | Арг     |                                             |
|                |                      | 14 Things We Los     | st in the Fire                                | Mariana Enriquez              | 19 Oct 2019 | 1.3        |              | Hogarth                        | Feb     |                                             |
|                |                      | 15 U.S. National S   | Security Law: An International Perspective    | H. L. Pohlman                 | 19 Oct 2019 | 4.0        |              | Rowma                          | Jun     |                                             |
|                |                      | 16 Unknown           |                                               | Bella Andre & J               | 05 Aug 2019 | 0.9        |              | Maveri                         | Jun     |                                             |
|                |                      | 17 Urawaza           |                                               | Katayama, Lisa                | 09 Oct 2019 | 4.5        |              | Chroni                         | May     |                                             |
|                |                      | 18 Urawaza nodrr     | m                                             | Unknown                       | 09 Oct 2019 | 2.6        |              |                                |         |                                             |
|                |                      | 19 Wiggly the Wo     | orm: Fun Short Stories for Kids (Early Bird R | eader Book 1) Arnie Lightning | 05 Aug 2019 | 3.7        |              | Hey Su                         | May     |                                             |
| X Configure    | 🔍 Find               | •                    |                                               |                               |             |            |              |                                | Þ       |                                             |
| calibre 4.1 cr | eated by Kovid Goyal | [19 books, 1 selecte | ed]                                           |                               |             |            | Update       | e found: <u>4.17.0 (2 plug</u> | in upda | tes) 🎇 Layout 🛛 🕐 Jobs: 0                   |

### Passo 4. Rimuovi il DRM da Kindle

Clicca su "+Aggiungi libri" in Calibre, vai alla cartella "my kindle content" dove sono memorizzati i tuoi libri Kindle scaricati, quindi aggiungi i libri a Calibre, il DRM verrà rimosso automaticamente.

| • | 5           | 2030 Albert Brooks 19 Oct 2019                       | -            |
|---|-------------|------------------------------------------------------|--------------|
| • | 6           | Adding books ? ×                                     |              |
| : | 7<br>8<br>9 | Reading metadata and adding to library (one book) 0% | Auth         |
|   | 10          | Abort                                                | Form<br>Path |
|   | 11          | Deader Fadd % kindle books '84 remove "drm           |              |
|   | 12          | Dear Girls Ali Wong 29 Oct 2019                      |              |

### Passo 5. Converti i libri Kindle in PDF con Calibre

Fai clic con il tasto destro sul titolo del libro>>Converti libri>>Converti individualmente>>seleziona "PDF" come formato di output nella finestra popup e poi clicca su "OK". Attendi qualche secondo e il tuo libro verrà convertito con successo.

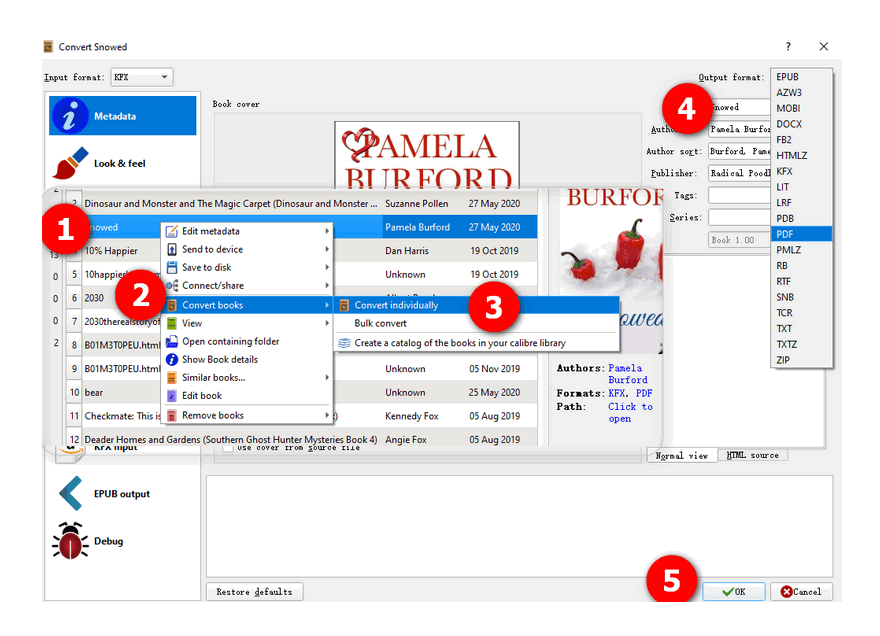

## Metodo 2: Soluzione alternativa per convertire Kindle in PDF

Esiste un altro metodo per convertire Kindle in PDF? Certo, **imElfin eBook Ultimate** può rimuovere il DRM dai libri Kindle e convertire facilmente i libri Kindle in PDF.

Per i passaggi sopra, devi installare il plugin Calibre DeDRM su Calibre e poi convertire i libri Kindle in formato PDF. Con imElfin eBook Ultimate, tutto è semplice. Non è necessario installare alcun plugin. Se hai domande durante questo processo, puoi ottenere supporto immediato dal team di assistenza.

I passaggi sono molto semplici. Prima, scarica i tuoi libri Kindle sul tuo computer. Successivamente, avvia imElfin eBook Ultimate. Puoi trovare facilmente i tuoi libri Kindle scaricati sotto la scheda "Kindle". Trascina e rilascia i libri da sinistra a destra; il DRM Kindle verrà rimosso.

| 🔁 imElfin Ultimate v1.0.10.229                                                                                                    |            |                                                  |                             |          | _            |               | $\times$ |
|----------------------------------------------------------------------------------------------------|------------|--------------------------------------------------|-----------------------------|----------|--------------|---------------|----------|
| =                                                                                                    | +          | Aggiungi                                         |                             |          |              |               | •        |
| Search book eReader Kindle Adobe Kobo •••                                                                                                    | 1          | UTTLE VONEY<br>V<br>Management                   | Little<br>Wo                | 524.78KB | 🖉<br>🗸 Decoc | )<br>lificato | <        |
| There are 6 books in the library         Image: 100 Eternal Masterpieces of Literature [vo az         Image: 50 Masterpieces you have to read before az                                                                                                    | zw 2<br>zw | famye trual<br>Mineteen<br>eighty-four<br>a nori | 1984<br>(Ori<br>Cla<br>Edit | 286.52KB | 🖉<br>🗸 Decoc | )<br>lificato | <        |
| Little Women     az       Image: State of the Control of the Classic Editions)     az       Image: State of the Control of the Classic Editions)     az       Image: State of the Control of the Classic Editions)     az       Image: State of the Classic Editions)     az       Image: State of the Classic Editions)     az       Image: State of the Classic Editions)     az       Image: State of the Classic Editions)     az       Image: State of the Classic Editions)     az | zw         |                                                  |                             |          |              |               |          |
|                                                                                                    | <          |                                                  |                             |          |              |               | ,        |
|                                                                                                    | Converti   |                                                  |                             |          |              |               |          |

Quindi, scegli "PDF" come formato di output e clicca su "Converti in PDF". Attendi qualche secondo e i tuoi libri Kindle verranno convertiti con successo in PDF.

| 🊰 imElfin Ultimate v1.0.10.229                                                                                                    |                                                                                   | _                                                                                                  |   |
|----------------------------------------------------------------------------------------------------|-----------------------------------------------------------------------------------|----------------------------------------------------------------------------------------------------|---|
| ≡                                                                                                    | Aggiungi                                                                          |                                                                                                    | 2 |
| Search book eReader Kindle Adobe Kobo •••                                                                                                    | Little<br>Wo 524.78KB                                                             | <ul><li>∠</li><li>✓ Riuscito</li></ul>                                                             | × |
| There are 6 books in the library.         Internal Masterpieces of Literature (vo azw         So Masterpieces you have to read before azw                                                                             | Burge Oracle 1984<br>Ministeen (Ort<br>2 eighty force Cla 286.52KB<br>Anorce Edit | Riuscito                                                                                           | × |
| Little Women azw<br>te                                                                                                    | _                                                                                 | □ ×<br>~ ?                                                                                         |   |
| ) > Users > imElfin_Ultimate<br>Name<br>Download<br>Signal Classic Editions).pdf<br>1984 (Original Classic Editions)_nodrm.epub<br>Signal Classic Editions)_nodrm.epub<br>Cittle Women.pdf<br>Little Women_nodrm.epub | ◆                                                                                 | حر<br>Date modifie<br>2024/7/9 4:2<br>2024/7/9 4:2<br>2024/7/9 4:2<br>2024/7/9 4:2<br>2024/7/9 4:2 |   |
| *                                                                                                    |                                                                                   |                                                                                                    | , |

Ecco le istruzioni dettagliate per il tuo riferimento.

Scopri come rimuovere il DRM da Kindle su Mac con imElfin eBook Ultimate.

Se vuoi convertire Kindle in PDF su un PC Windows, leggi come rimuovere il DRM da Kindle su Windows e convertire Kindle in PDF con imElfin eBook Ultimate.

Nota:

1. imElfin eBook Ultimate funziona anche su sistemi Windows e Mac.

2. imElfin eBook Ultimate funziona con l'ultima versione di Kindle per PC e Kindle per Mac 1.40.

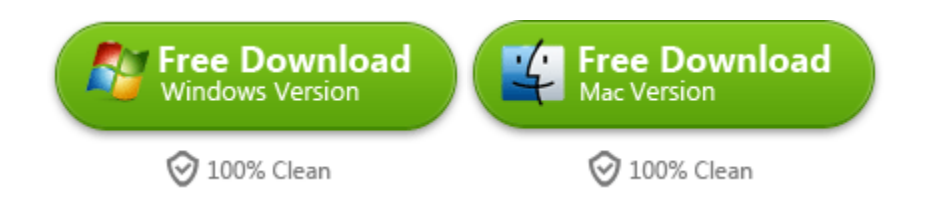

This pdf is generated upon https://www.imelfin.com/come-convertire-kindle-in-pdf-gratis-concalibre.html, and the original author is imelfin.